### Passo a passo da Consulta Pública

#### 1. Acesse a página cnpc.cultura.gov.br

#### 2. Clique no botão <u>Entrar.</u>

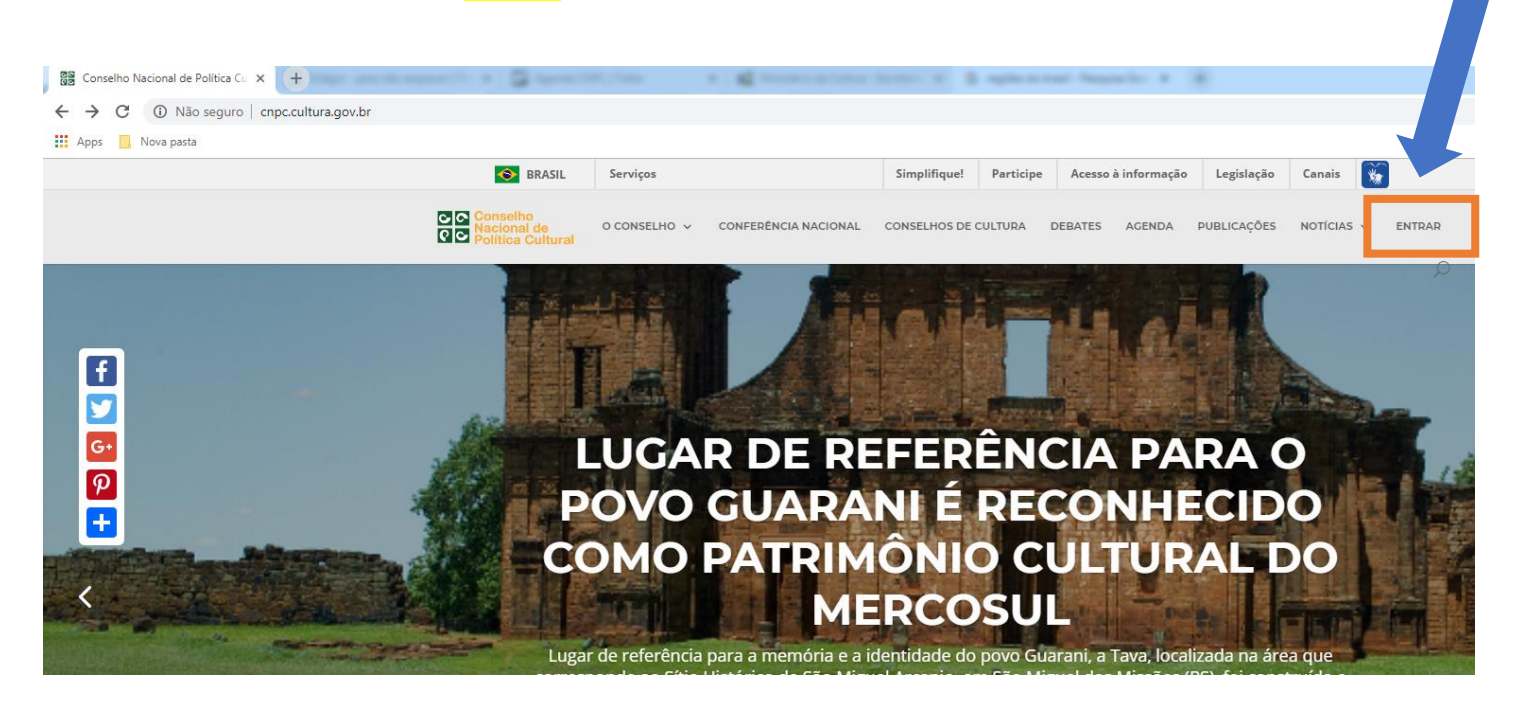

## 3. Clique no botão <u>Cadastre-se.</u>

| D Cultura                               | × +                             |  |
|-----------------------------------------|---------------------------------|--|
| $\leftrightarrow \rightarrow \ {\tt G}$ | https://id.cultura.gov.br/login |  |
| Apps 📃 N                                | va pasta                        |  |

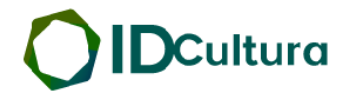

Todo os Serviços Digitais. Apenas uma conta.

|             | Cadastre-se         |
|-------------|---------------------|
| E           | ntrar no ID Cultura |
| Email ou CF | F                   |
| Digite seu  | email               |
| Senha       | Esqueceu sua senha  |
| Digite sua  | senha               |
| Manter c    | onectado            |
|             | Entrar              |
|             | Entre usando        |
| _           | _                   |

- 4. Você será direcionado para a página https://id.cultura.gov.br/register/
- 5. Preencha todos os dados do cadastro.

#### 6. Clique no botão <u>Criar conta.</u>

| ← → C | https://id.cultura.gov.br/register/ va pasta |                  |
|-------|----------------------------------------------|------------------|
|       |                                              | <b>D</b> Cultura |

Todo os Serviços Digitais. Apenas uma conta.

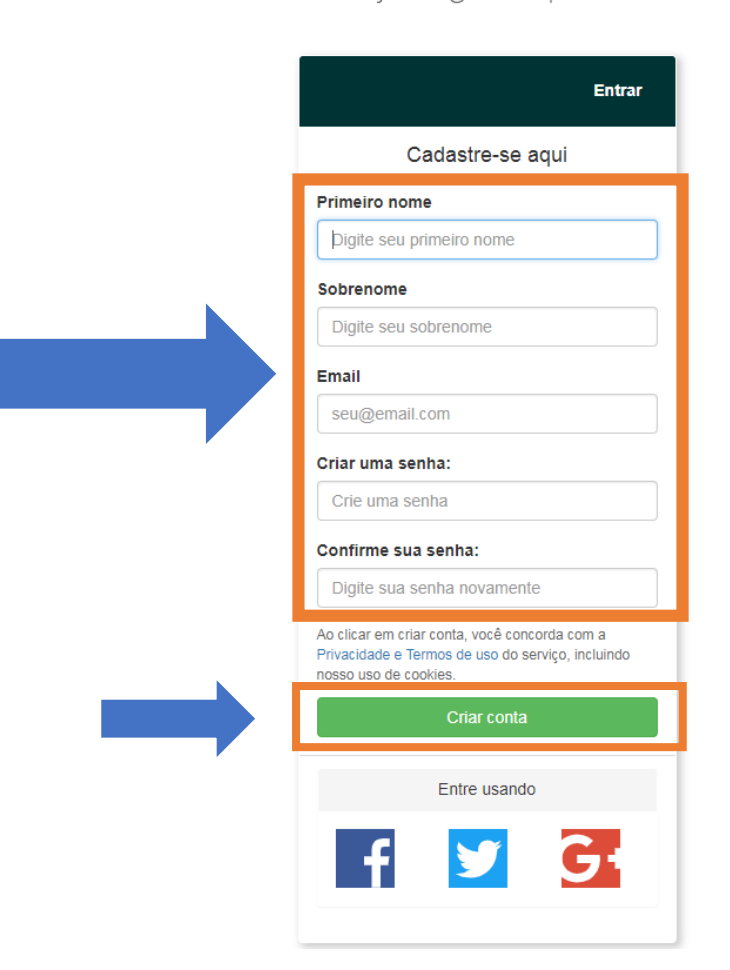

7. Você será direcionado para a página abaixo.

8. Clique no botão autorizar.

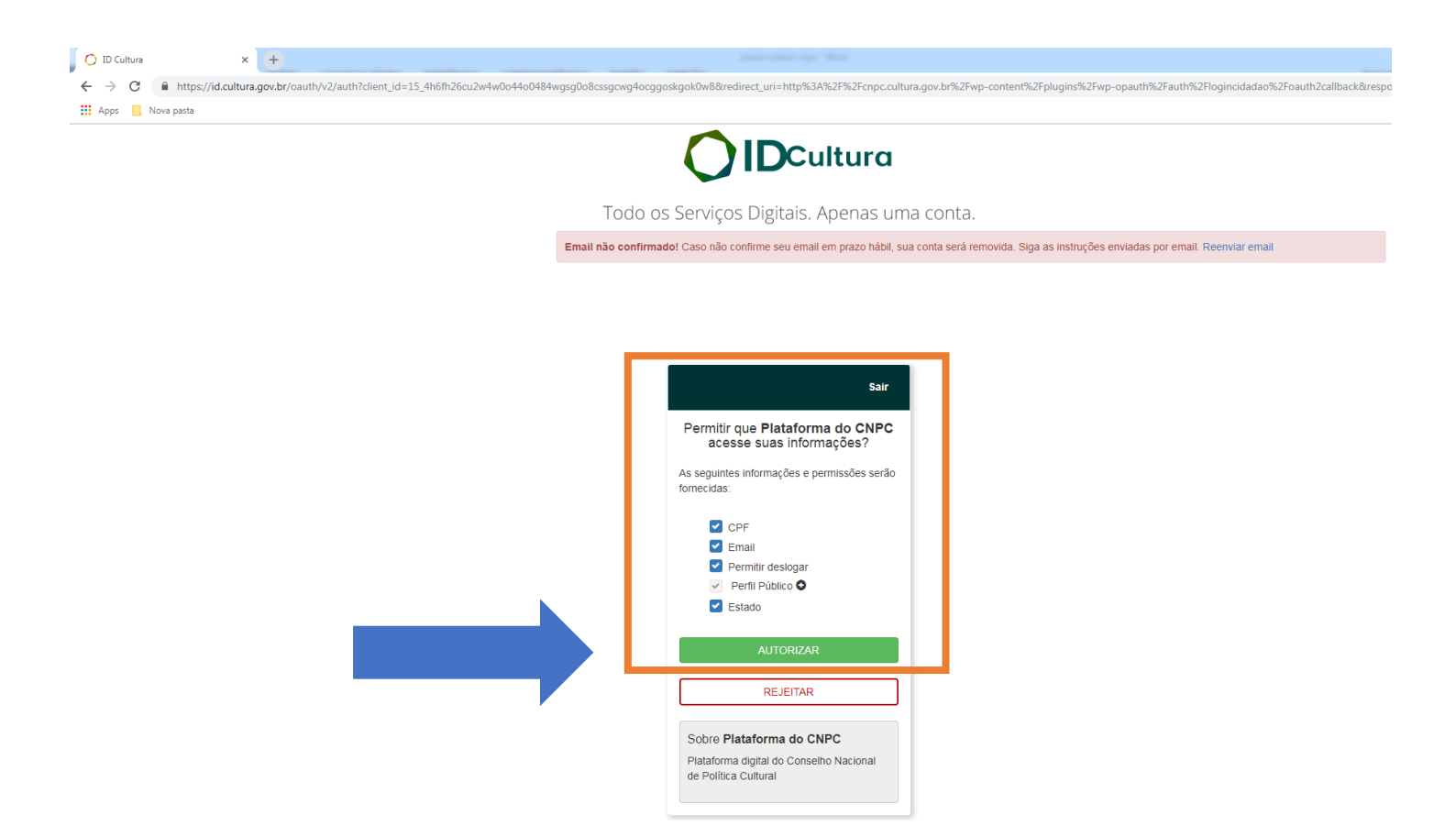

#### 9. Você receberá um e-mail na sua conta cadastrada.

#### 10. Verifique seu e-mail e clique em confirmar.

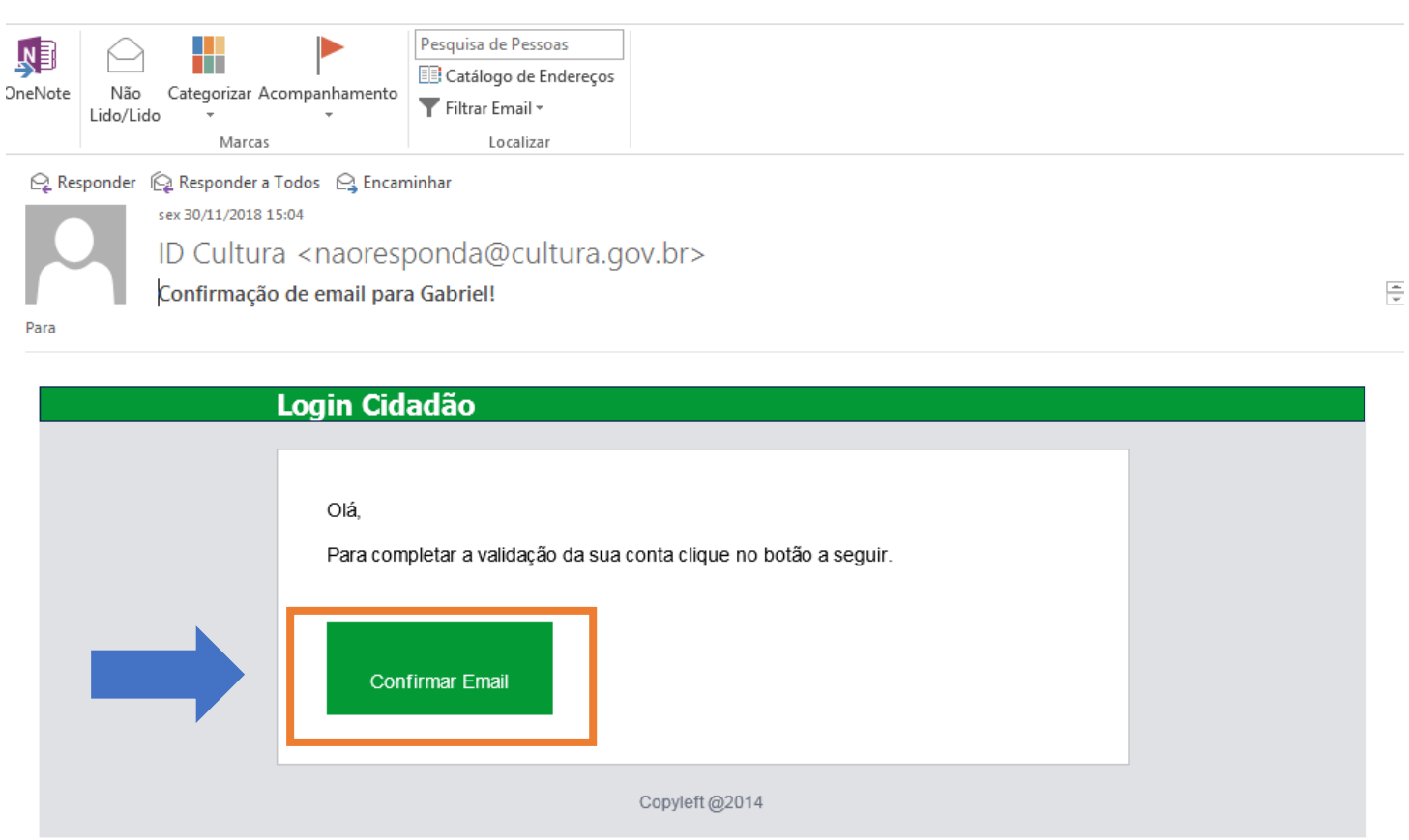

? 🗹 – 🗗

11. Agora continue seu cadastro no ID da Cultura: <u>https://id.cultura.gov.br/profile/edit</u>

12. No seu perfil, preencha pelo menos nome e sobrenome para validar o cadastro.

| Inicio<br>Perfil<br>Medalhas | O usuário foi criado com sucesso.<br>Parabéns, Gabriel. A sua conta foi ativada. |                                                  |
|------------------------------|----------------------------------------------------------------------------------|--------------------------------------------------|
| Documentos<br>Endereços      | Aterar Informações Pessoais                                                      | Preencha os dados com<br>as informações pessoais |
| Segurança                    | Nome<br>Sobrenome                                                                |                                                  |
| Estatusticas                 | Data de nascimento                                                               |                                                  |
|                              | Nacionalidade                                                                    |                                                  |
|                              | Naturalidade - País<br>Naturalidade - Estado                                     | •                                                |
|                              | Naturalidade - Cidade                                                            |                                                  |

13. Clique no botão Documentos e insira o número do seu CPF para finalizar o cadastro. Depois clique em atualizar.

| _            |                                                               | Informe o número do seu CPF |
|--------------|---------------------------------------------------------------|-----------------------------|
|              |                                                               |                             |
| Perfil       | Geral                                                         |                             |
| <u></u>      | CPF                                                           |                             |
| Documentos   |                                                               | Atualizar                   |
| Serviços     | Documentos de Identidade                                      |                             |
| Segurança    | Selecione um estado abaixo:                                   |                             |
| Estatísticas | Acre   Clique aqui para adicionar um Documento de  Identidade |                             |

## 14.AcesseapáginadaConsultaPúblicahttp://cnpc.cultura.gov.br/pauta/consulta-publica/

| S BRASIL                                                                                                    | Serviços                                                                                                    | Simplifique! Participe                                                   | Acesso à informação                                             | Legislação Canais                        | *                        |
|----------------------------------------------------------------------------------------------------|----------------------------------------------------------------------------------------------------|--------------------------------------------------------------------------|-----------------------------------------------------------------|------------------------------------------|--------------------------|
| Conselho<br>Nacional de<br>OD Politice Cultural                                                                         |                                                                                                    | SOBRE                                                                    | <ul> <li>CONFERENCIA NACIO</li> </ul>                           | DNAL NOTÍCIAS BIB                        |                          |
|                                                                                                    | CONSULTA PÚI                                                                                                    | BLICA                                                                    |                                                                 |                                          | Por mais                 |
| Por Coordenação CNPC<br>29 de novembro de 2018 18:33<br>SEGUIR                                                          |                                                                                                    |                                                                          |                                                                 |                                          | 'l dia                   |
| DECRETO N° , DE D                                                                                                    | E DE 2018                                                                                                    |                                                                          |                                                                 |                                          |                          |
| Dispõe sobre as competência                                                                                             | as, a composição e o funcionamento do (                                                                           | Conselho Nacional de Po                                                  | lítica Cultural – CNPC.                                         |                                          |                          |
| <b>O PRESIDENTE DA REPÚBLI</b><br>art. 216-A, § 2°, inciso II, da Co                                                    | <b>:A</b> , no uso das atribuições que lhe confe<br>onstituição, DECRETA:                                         | re o art. 84, incisos IV e \                                             | ۱, alínea "a", da Const                                         | ituição, e tendo em vi                   | ista o disposto no       |
| Art. 1º O Conselho Naci<br>finalidade de propor a fo<br>atividades culturais, de f                                      | onal de Política Cultural – CNPC, órg<br>ormulação e realizar o acompanhan<br>orma articulada entre os diferentes | ão colegiado integran<br>nento de políticas púb<br>níveis de governo e a | te da estrutura do l<br>licas para o desenv<br>sociedade civil. | Ministério da Cultu<br>olvimento e o fom | ıra, tem a 🔋<br>ento das |
| Art. 2º O CNPC é integra<br>– Plenário;<br>– Secretaria Executiva;<br>– Comissões Temáticas<br>– Conferência Nacional o | ado pelas seguintes instâncias:<br>e Grupos de Trabalho; e<br>de Cultura.                                         |                                                                          |                                                                 |                                          | ie .                     |

# 15. Agora é só participar! Você pode inserir sua contribuição em cada parágrafo do decreto. Depois clique em <u>Publicar</u>.

| ← → C ③ Não       | seguro   arquivos.cnpc.cultura.gov.br/pa             | uta/consulta-publica/                          |                  |             |                     |                  |                | \$             | New 🥄     |
|-------------------|------------------------------------------------------|------------------------------------------------|------------------|-------------|---------------------|------------------|----------------|----------------|-----------|
| 🔞 🎤 Meus projetos | 🚳 Colegiado Setorial de Arquivos 🛛 🛡                 | 3 🕂 Novo 🖉 Editar Pauta                        |                  |             |                     |                  |                | Olá, C         | Coordenaç |
|                   | SRASIL                                               | Serviços                                       | Simplifique!     | Participe   | Acesso à informação | Legislação       | Canais 🙀       |                |           |
|                   | Conselho<br>Nacional de<br>Política Cultural         |                                                |                  | SOBRE V     | CONFERENCIA NACIO   | ONAL NOTÍCI.     | AS BIBLIOTECA  | Q              |           |
|                   | Art. 3º Compete ao Pl                                | enário do CNPC:                                |                  | <           | COMENTÁ             | RIOS DESTE       | PARÁGRAFO      | 8              |           |
|                   | l – propor medidas que<br>simbólica, cidadã e eco    | visem à consolidação da Cultura, co<br>nômica; | omo c            | dese Esc    | NEXAR ARQUIVO       | arquivo selecior | nado           | *              |           |
|                   | ll – apoiar os entes fede<br>Nacional de Cultura – S | rrados, com o objetivo de estabelec<br>NC;     | er a cooperaçi   | ão fe       | Pu                  | blicar Car       | ncelar         |                |           |
|                   | lll – acompanhar e aval<br>aprimoramento;            | ar a execução do Plano Nacional de             | e Cultura, a fin | n de propo  | or onentações par   | a o seu cum      | iprimento e    | <del>7</del> - |           |
|                   | IV – promover o diálogo<br>na área da cultura;       | intercultural com vistas à participa           | ção democrát     | tica na ges | tão das políticas e | dos investi      | mentos público | os 💶           |           |
|                   | V – acompanhar e avali                               | ar a aplicação dos recursos públicos           | s para a Cultur  | ra e propo  | or medidas para su  | ıa otimizaçã     | о;             |                |           |
|                   | VI – manifestar-se quan                              | to a proposições de políticas públic           | as para a culti  | ura;        |                     |                  |                | 2              |           |